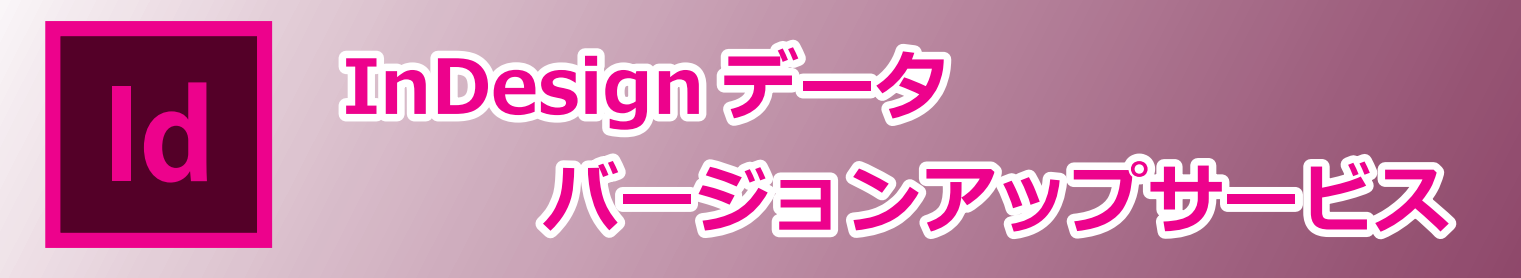

## ★バージョンアップは、タイミングが肝心

Adobe Creative Cloud の利用方法が変更(2019年5月)

- ・認定外の製品(CS6/CC)の使用を中止
- ・2 つの最新メジャーバージョンのみサポート

|                                                |    |     |     |     |     |       |              | Creative Cloud |                  |                  |                  |                |              |  |
|------------------------------------------------|----|-----|-----|-----|-----|-------|--------------|----------------|------------------|------------------|------------------|----------------|--------------|--|
| ■ InDesign のバージョンと動作可能 OS                      |    |     |     |     |     |       |              | 非認定バージョン認定バージョ |                  |                  |                  |                |              |  |
|                                                |    |     |     |     |     |       |              | 今後のインストール不可    |                  |                  |                  |                |              |  |
| InDesign(Ver.)<br>Wndows OS                    | CS | CS2 | CS3 | CS4 | CS5 | CS5.5 | CS6<br>(V.8) | CC<br>(V.9)    | CC2014<br>(V.10) | CC2015<br>(V.11) | CC2017<br>(V.12) | CC<br>(V.13.1) | CC<br>(V.14) |  |
| Windows XP<br><del>サポート終了</del>                | O  | O   | O   | O   | O   | O     | O            | ×              | ×                | ×                | ×                | ×              | ×            |  |
| Windows Vista<br><del>サポート終了</del>             | -  | -   | O   | Ø   | 0   | Ø     | ×            | ×              | ×                | ×                | ×                | ×              | ×            |  |
| Windows 7<br>2020 年 1 月 14 日 <del>サポート終了</del> | -  | -   | -   | Δ   | Ø   | Ø     | O            | O              | O                | O                | O                | O              | O            |  |
| Windows 8.1<br>2023年1月10日サポート終了                | -  | -   | -   | -   | -   | 0     | O            | O              | O                | O                | O                | O              | 0            |  |
| Windows 10                                     | -  | -   | _   | -   | -   | -     | -            | -              | -                | 0                | O                | 0              | 0            |  |
| 」:一部注意事項がありますが使用できます。 ×:対応していません。 −:動作保証外です。   |    |     |     |     |     |       |              |                |                  |                  |                  |                |              |  |

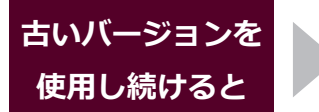

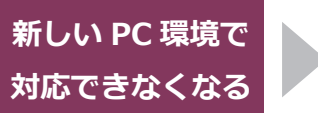

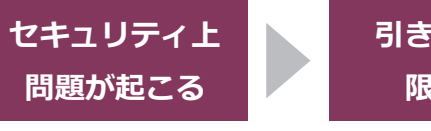

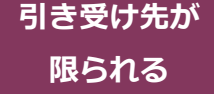

## ★バージョンアップにともなうリスクは怖い?

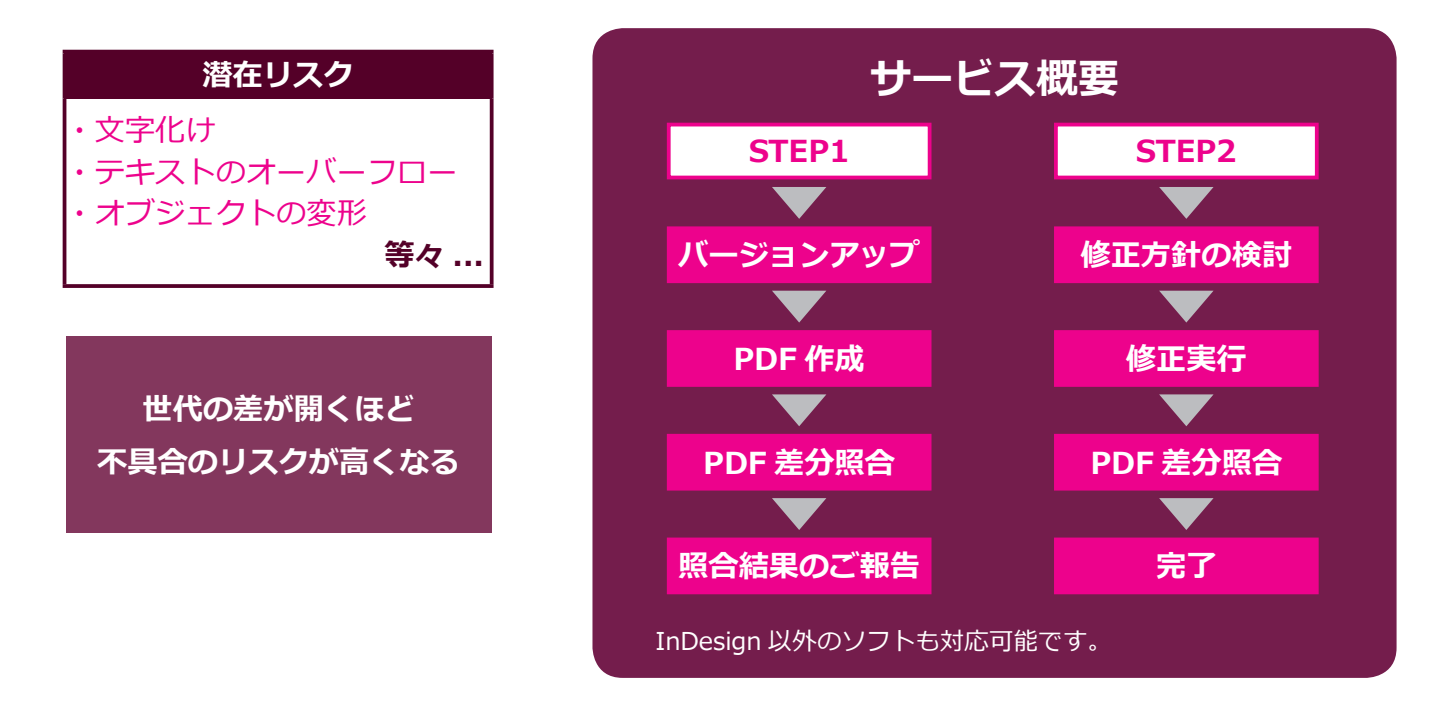

お問い合わせ

#### 株式会社 NA-MU

〒 260-0027 千葉県千葉市中央区新田町 2-6 三和ビル 3F TEL: 043-242-8496 E-mail: sales@namu.co.jp < http://www.namu.co.jp/ >

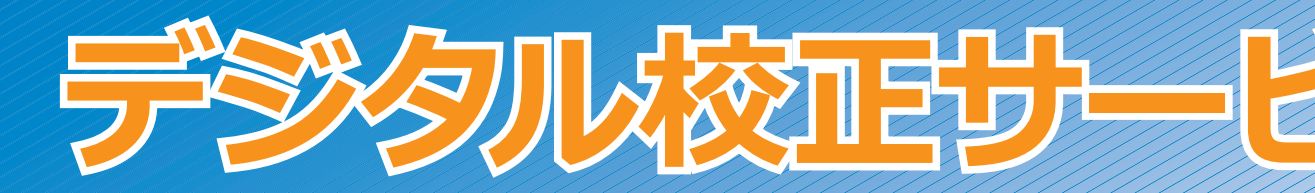

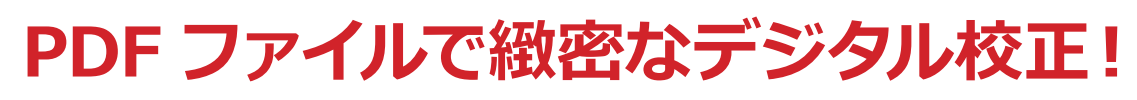

新旧の PDF を詳細に比較できる『プルーフチェッカープロ』の導入により品質 UP 🛧

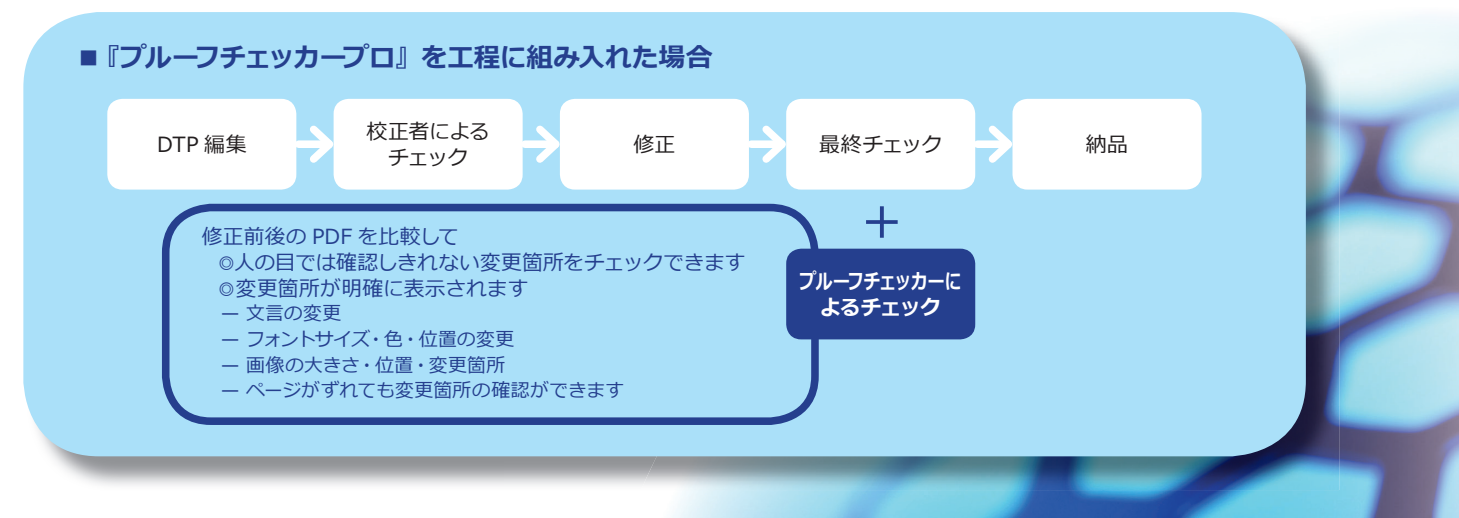

# こんなことにも利用できます

### 差分原稿作成に

ソース言語の新旧PDFから差分をとって多言語に展開する場合、このプルーフチェッカープロを使うと、 詳細な差分を得ることができます。

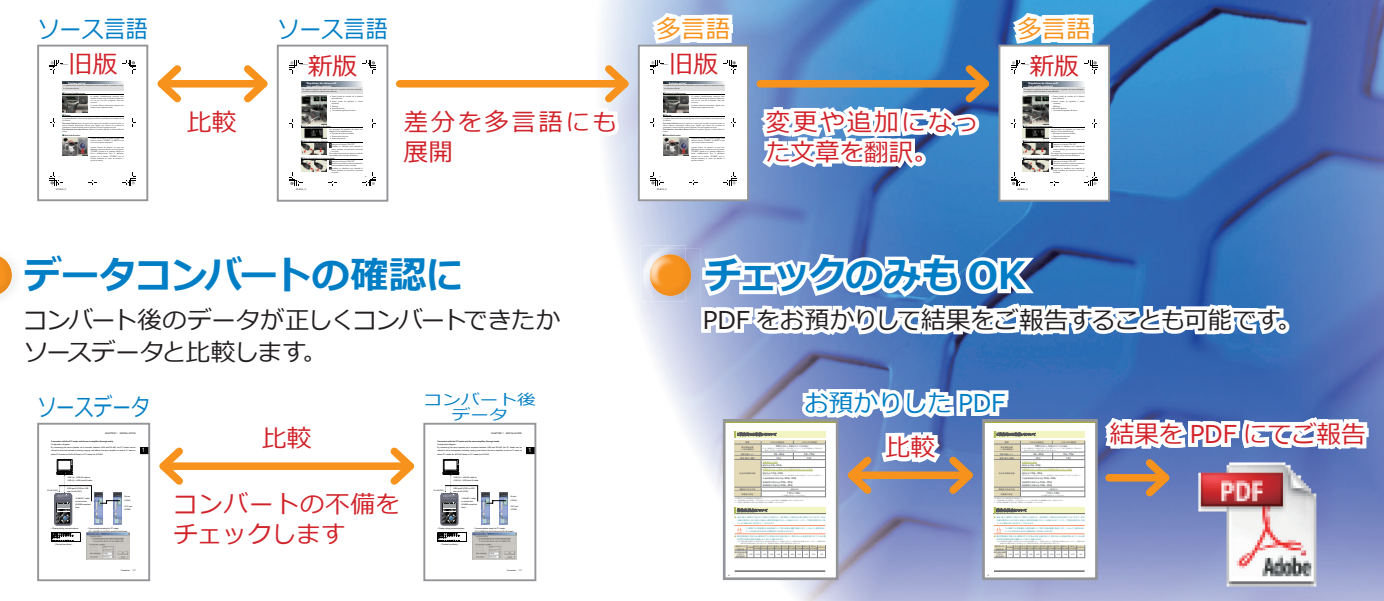

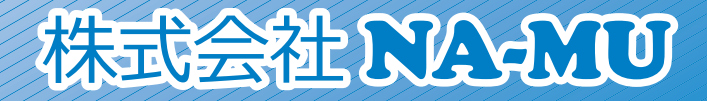